## **Creating a Gmail Account**

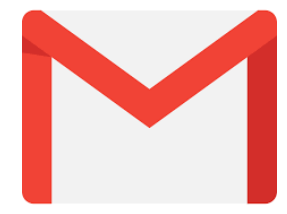

## 1.Go to www.gmail.com

## 2. Click Create an Account

- The sign-up form will appear. Follow the directions by entering the required information.
  Click Next you will enter
- your **phone number** to verify your account.

Google uses a two-step

Sign in with your Google Account

One account. All of Google.

verification process for your security.

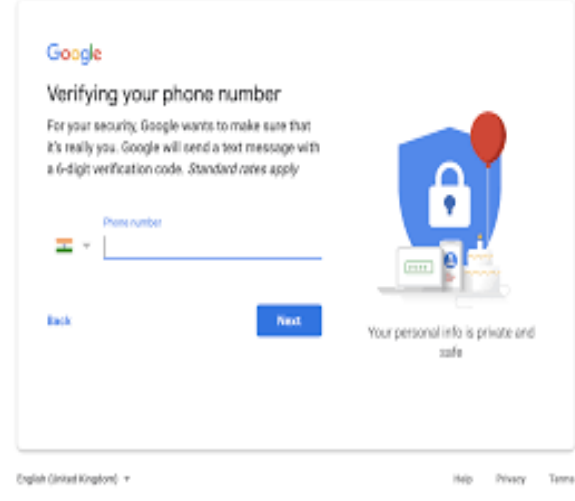

**3.** You will receive a text from Google with a **verification code**. **Enter the code** to complete the account verification. (Your Personal Information is Private and Safe.)

**4.** You will see a form to enter some of your personal information such as your name and birthday.

5. Review Google's Terms of Service and Privacy Policy and click I agree

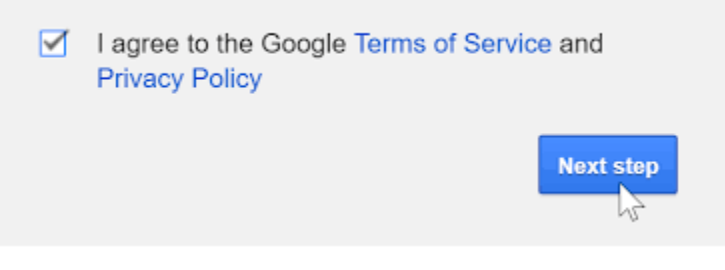

## Your Account is Now Created